## 实现 485 总线通讯

### 【操作步骤】

1. 连接 485 总线

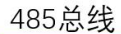

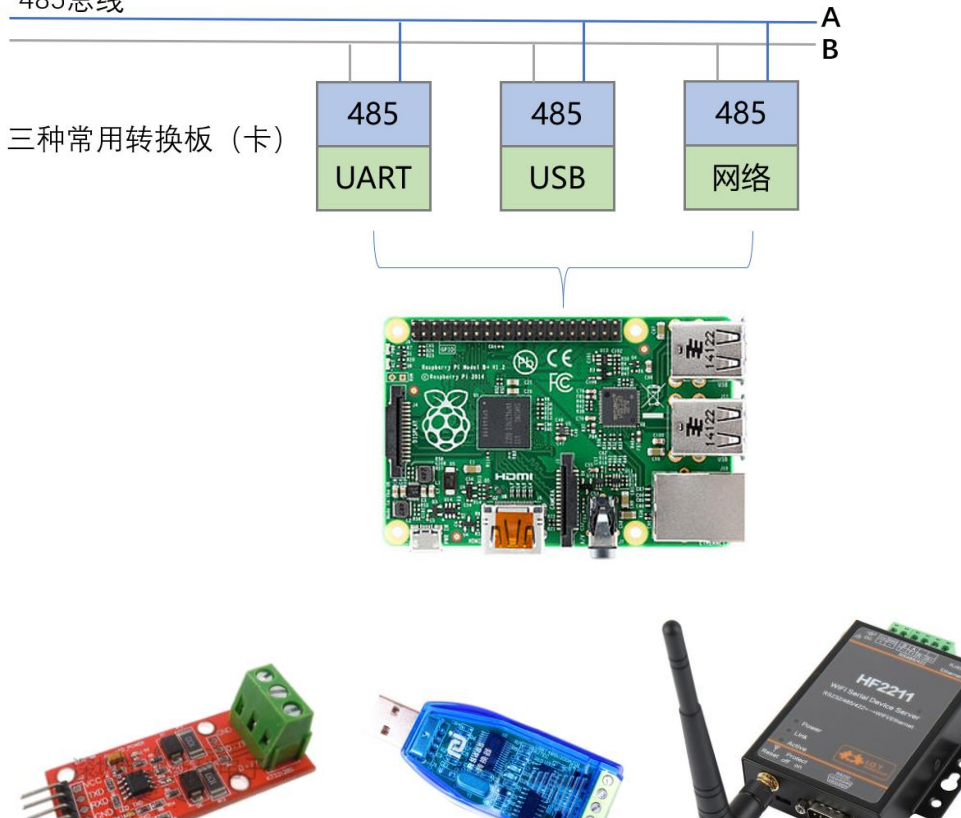

2. 应用层通讯协议

| 应用层 | MODBUS | 厂商<br>自定义协议A | 厂商<br>自定义协议B |  |
|-----|--------|--------------|--------------|--|
| 物理层 | 485    |              |              |  |

MODBUS 协议: <u>http://www.modbus.org/specs.php</u>

3. 一个 485 继电器实例

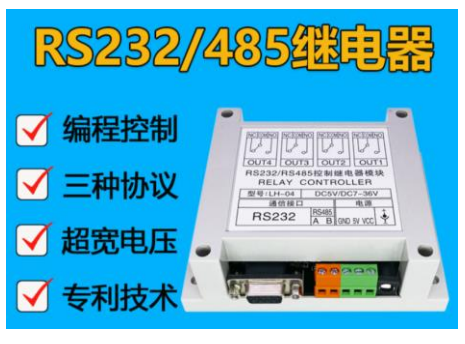

## 接入自定义 ascii 码指令集的设备

【操作步骤】

- 1. 阅读与理解协议
- 2. 硬件连接
- 3. 测试需要的指令
- 4. 配置 switch.command\_line
- 5. 增加 command\_state 配置项

【参考】

● 接线图

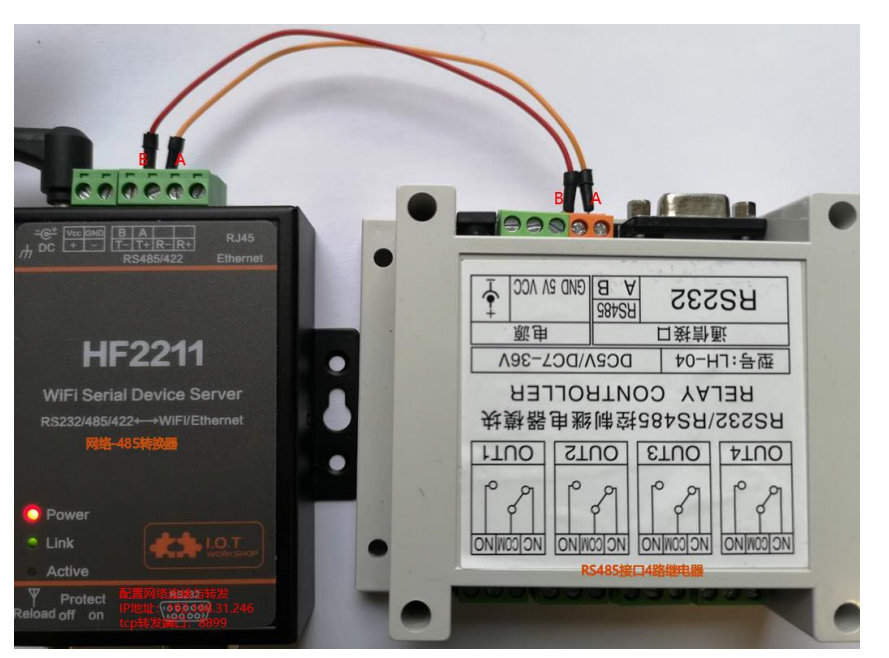

● 测试命令

echo -e "AT+OUT2+1=ON\r\n" -n | nc -N **192.168.31.246 8899** echo -e "AT+STATUS+1=?" -n | nc -N **192.168.31.246 8899** -i 1

● switch.command\_line 配置说明

https://www.home-assistant.io/components/switch.command\_line/

```
    配置
    switch:

            platform: command_line
            scan_interval: 3
            switches:
            my_relay1:
            command_on: "echo 'AT+0UT1+1=0N\r\n' |nc -
            command_off: "echo 'AT+0UT1+1=0F\r\n' |nc
```

```
command_on: "echo 'AT+OUT1+1=ON\r\n'|nc -i 1 -N 192.168.31.246 8899"
command_off: "echo 'AT+OUT1+1=OFF\r\n'|nc -i 1 -N 192.168.31.246 8899"
command_state: "echo 'AT+STATUS+1=?\r\n'|nc -i 1 -N 192.168.31.246 8899
value_template: "{{ 'OUT1 OF No.1 IS ON' in value }}"
```

# 接入 modbus 设备

【操作步骤】

- 1. Modbus 协议 http://www.modbus.org/specs.php
- HomeAssistant 中 Modbus 的配置 <u>https://www.home-assistant.io/components/#search/modbus</u>
- 3. 具体设备配置
- 4. 协议不全的问题与解决

【参考】

•

LH-04 继电器模块的配置 modbus: # - name: hub\_tcp # # type: rtuovertcp
# host: 192.168.31.246 # port: 8899 - name: hub\_serial type: serial method: rtu port: /dev/ttyUSB0 baudrate: 9600 stopbits: 1 bytesize: 8 parity: N switch: platform: modbus coils: - name: switch1 hub: hub\_serial slave: 1 coil: 0 - name: switch2 hub: hub\_serial slave: 1 coil: 1 - name: switch3 hub: hub\_serial slave: 1coil: 2 - name: switch4 hub: hub\_serial slave: 1 coil: 3

## 自定义二进制命令设备的接入

m\_components/bus485\_example/switch.py

#### 【操作步骤】

- 1. 自定义组件程序解释
- https://github.com/zhujisheng/Home-Assistant-DIY/blob/master/NE5N87N82N838 2. 配置自定义组件并演示 switch:

- platform: bus485\_example

3. 485 小结

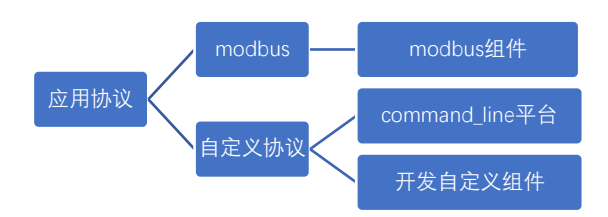

/%E5%8F%82%E8%80%83%E6%96%87%E6%A1%A3%EF%BC

### 【参考】

- 自定义组件相关文件 <u>https://www.home-assistant.io/components/#search/command%20line</u>
   样例程序
  - custom\_components/bus485\_example 目录下三文件:
    - ttps://github.com/zhujisheng/Home-Assistant-DIY/raw/master/NE5%87%62%68%83%66%96%87%66%A1%A3%EF%BC%8821-30%EF%BC%882/custom\_components/bus485\_evample/switch.py
    - https://github.com/zhujisheng/Home-Assistant-DIY/raw/master/NE5N87N82NE8N80N83NE6N96N87NE6NA1NA3NEFNBCN8821-30NEFNBCN89/custom\_components/bus485\_example/manifest.json
    - https://github.com/zhujisheng/Home-Assistant-DIY/raw/master/NE5N8FIN82NE5N80N83NE6N96N87NE6NA1NA3NEFNECN8821-30/NEFNBCN89/custom\_components/bus485\_example/\_\_init\_\_py